Software ERP | XPYME

# **INFORMES DE IVA**

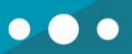

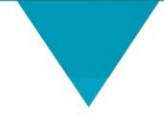

CONTACTOS

### Dirección

Freire # 247 Local 2, Concepción. Teléfonos

(041) 2909725 Anexo 426
Soporte Usabilidad Anexo 433
Soporte Técnico 428

### Correos

Gerente Comercial
Alejandro Rivera: arivera@xhost.cl
Ejecutivo de Ventas
Felipe Inostroza: finostroza@xhost.cl
ventas@xpyme.cl
www.xpyme.cl

# **INFORMES DE IVA**

# Ingresar a informes – Informe de IVA Informe de IVA Bodega Ventas Compras Banco Otros

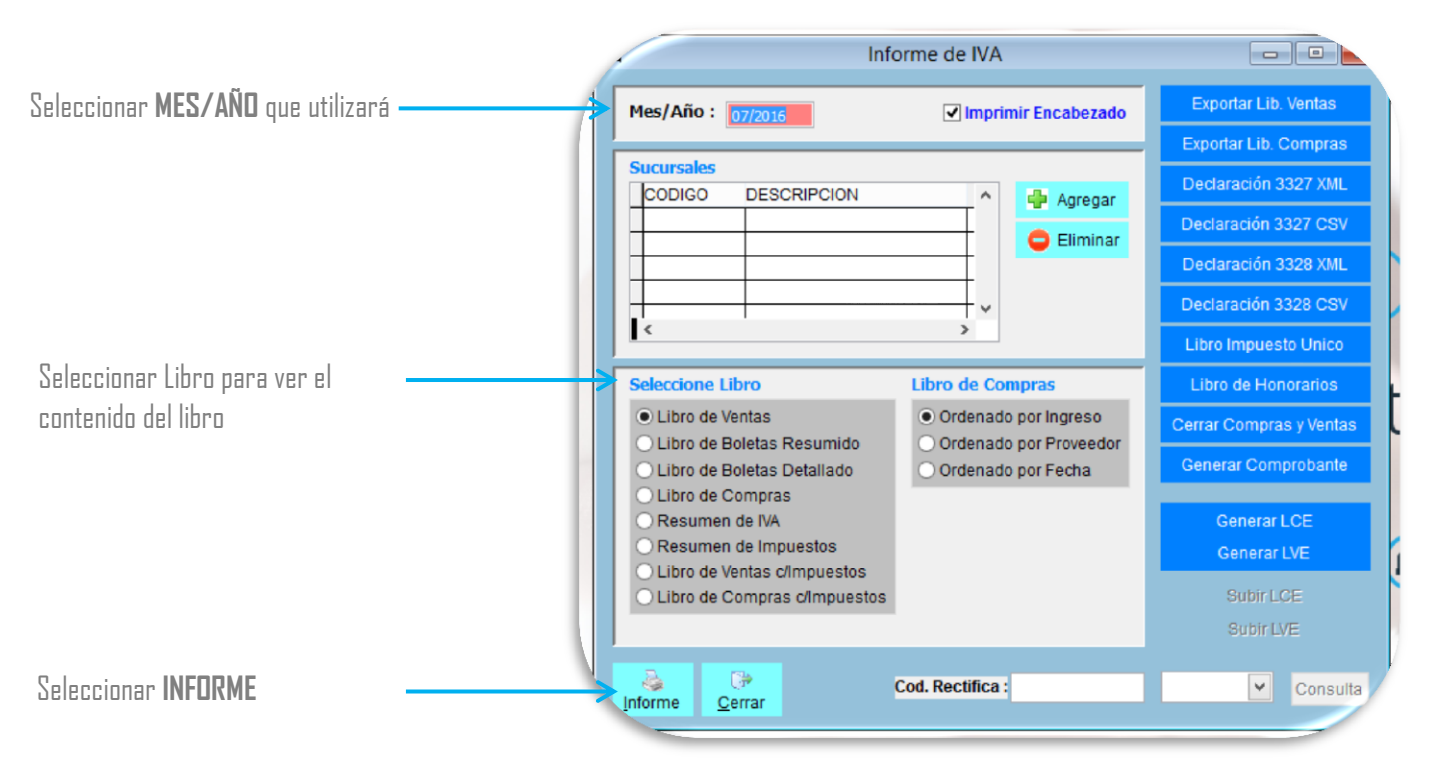

El informe arrojará los documentos ingresados al sistema, el orden de estos documentos es por TIPO

| MPRESA MUE<br>R.U.T. : 13.528.0<br>(HOST<br>DIRECTON PRUE | <b>STRA</b><br>011-9<br>BA |            |                         |          |          | Fi<br>Pi | acha : 31/07/20<br>ágina : 001 | 16    |
|-----------------------------------------------------------|----------------------------|------------|-------------------------|----------|----------|----------|--------------------------------|-------|
| UCURSAL :                                                 |                            |            | Libro de Ven            | tas 07/2 | 016      |          |                                |       |
| Documento                                                 | Fecha                      | R.U.T.     | Razón Social            | Exento   | Impuesto | Neto     | IVA                            | Total |
| UUSTE                                                     |                            |            |                         |          |          |          |                                |       |
| 000000000000000000000000000000000000000                   | 13/07/2016                 | 1111111111 | AAAAA                   | 0        | 0        | 5.295    | 1.006                          | 6.301 |
| J 000000002                                               | 13/07/2016                 | 1111111111 | AAAA                    | 0        | 0        | 756      | 144                            | 900   |
| J 000000003                                               | 13/07/2016                 | 1111111111 | AAAA                    | 0        | 0        | 1.135    | 216                            | 1.351 |
| J 000000007                                               | 29/07/2016                 | 18108668-8 | FABIAN MARCELO MARTINEZ | 0        | 0        | 135      | 26                             | 16:   |
| 3 000000008                                               | 29/07/2016                 | 18108668-8 | FABIAN MARCELO MARTINEZ | 0        | 0        | 270      | 51                             | 32:   |
| antidad :                                                 | 5                          |            | Subtotal :              | 0        | 0        | 7.591    | 1.443                          | 9.03  |
|                                                           |                            |            |                         |          |          |          |                                |       |

### **INFORMES DE IVA**

• • •

Recuerde que debe ingresar todo documento de venta y compra que aparecerán en los libros de compra y venta

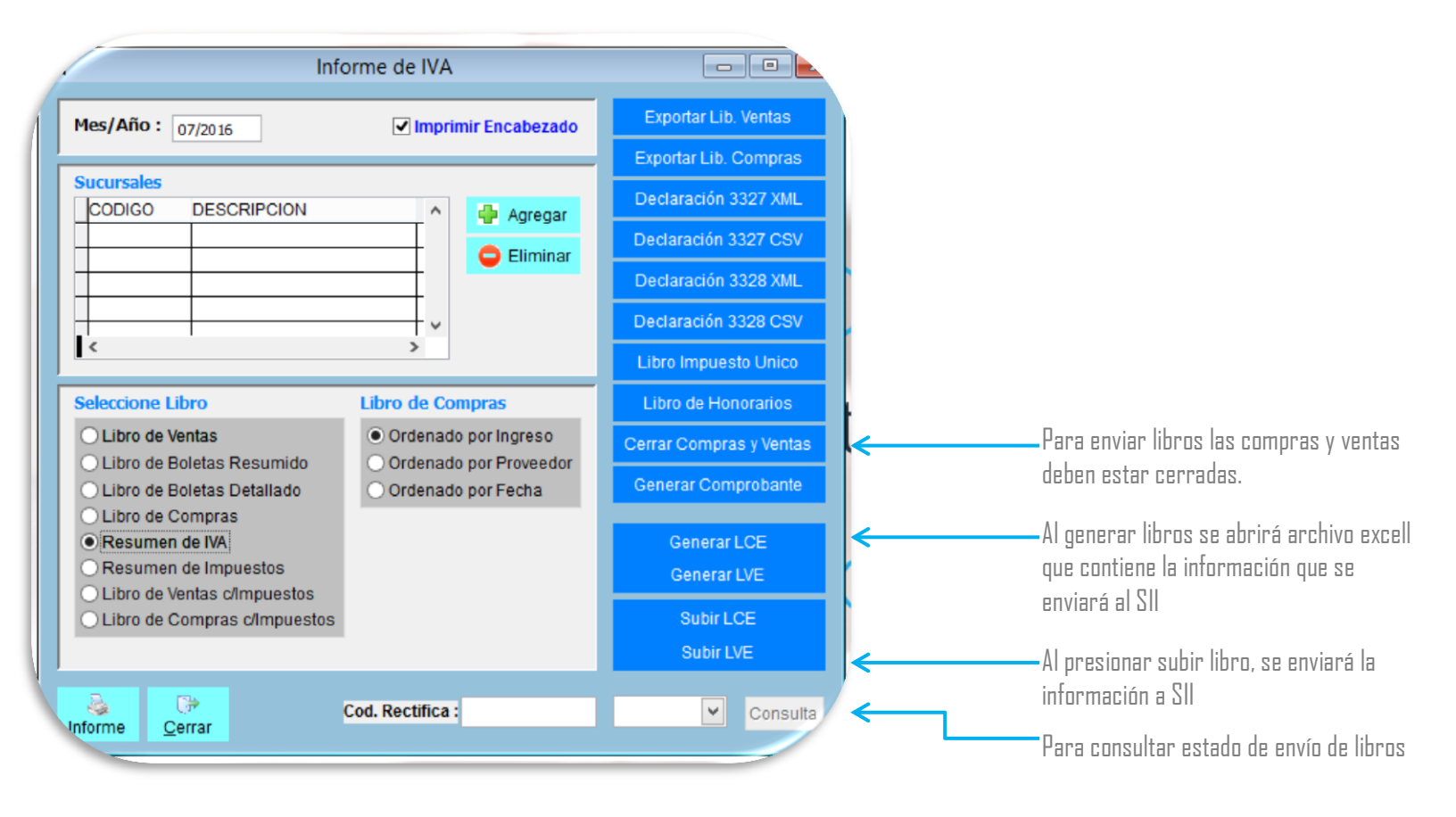

| đ | А    | В     |   | С          | D          | E         | F      | G      | Н     | 1        | J            | K         | L | М     | N                   | С |
|---|------|-------|---|------------|------------|-----------|--------|--------|-------|----------|--------------|-----------|---|-------|---------------------|---|
|   | TIPO | FOLIO |   | FECHA      | RUT        | RAZON_SOC | EXENTO | NETO   | IVA   | TASA_IVA | IVA_FUERA_   | IVA_NO_RE |   | Conor | arL OF              |   |
|   | 30   |       | 1 | 13-07-2016 | 1111111111 | AAAAA     | 0      | 5295   | 1006  | 19       |              |           |   | Gener | al LCE              |   |
|   | 30   |       | 1 | 29-07-2016 | 15648614-0 | ROMAN VER | 0      | 378    | 72    | 19       |              |           |   |       |                     |   |
|   | 30   |       | 2 | 29-07-2016 | 15648614-0 | ROMAN VER | 0      | 190639 | 36221 | 19       | $\leftarrow$ |           |   | Gene  | rar LVE             |   |
|   | 30   |       | 2 | 13-07-2016 | 1111111111 | AAAAA     | 0      | 756    | 144   | 19       |              |           |   |       | Contract Contractor |   |

| 1           | Microsoft Visual FoxPro                                                                           | 8            |
|-------------|---------------------------------------------------------------------------------------------------|--------------|
| e<br>e<br>e | Libro Procesado OK - Despachado a SII - Verificado en SII Con Estatu<br>Libro Aceptado - Cuadrado | ıs: Envio de |
| e           |                                                                                                   | Aceptar      |
| 16          | en de impuestos                                                                                   | Conorar I VE |

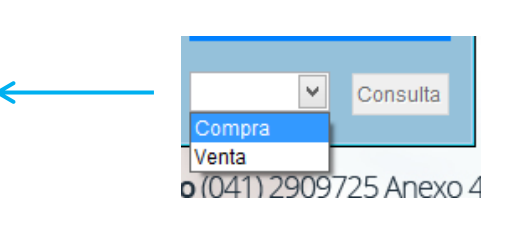

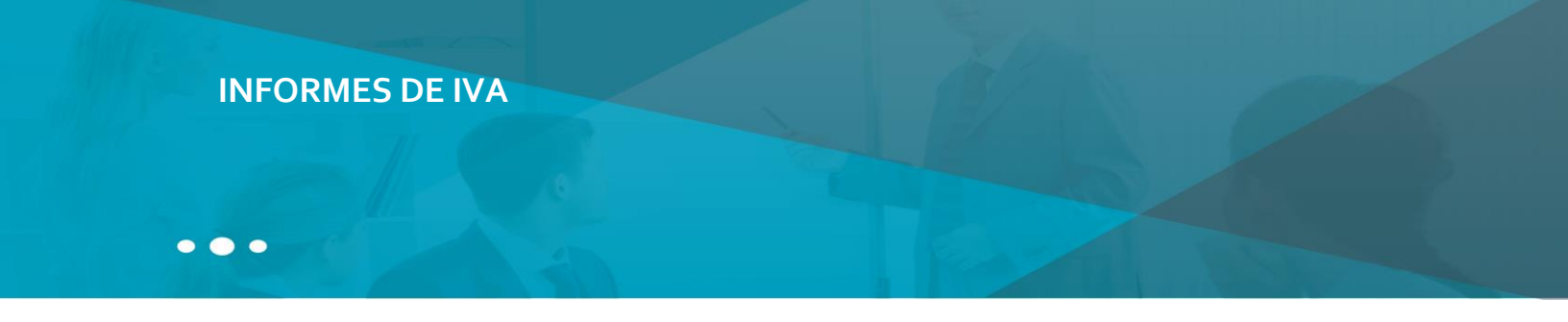

Además, puede verificar los libros de compra y venta enviados directamente en la pagina del SII.

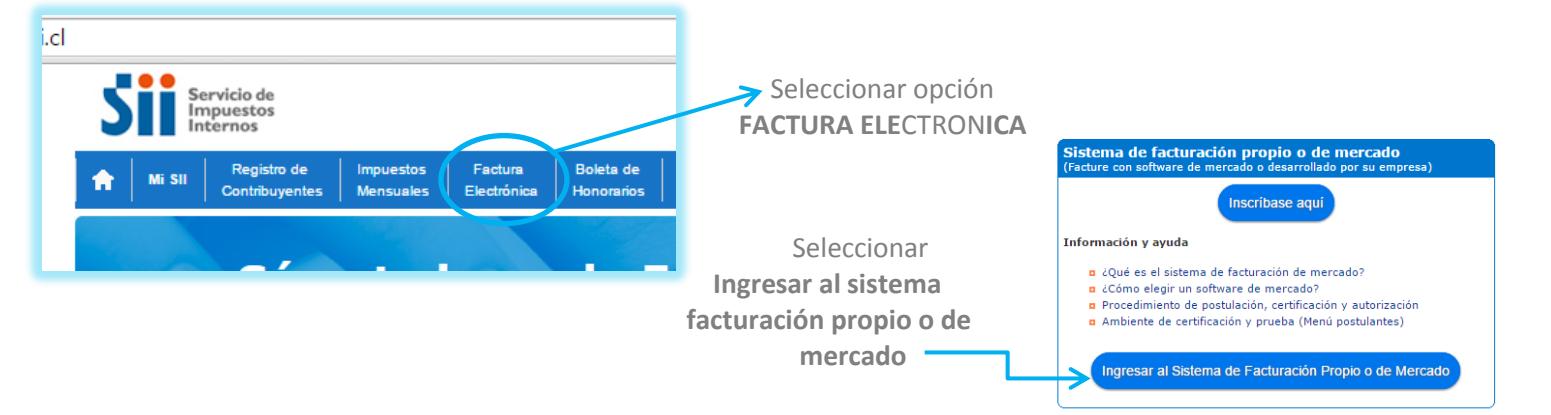

Ingrese a "Consultar mis libros electrónicos aceptados" disponible en la sección "Envío de DTE y libros de Compras y Ventas".

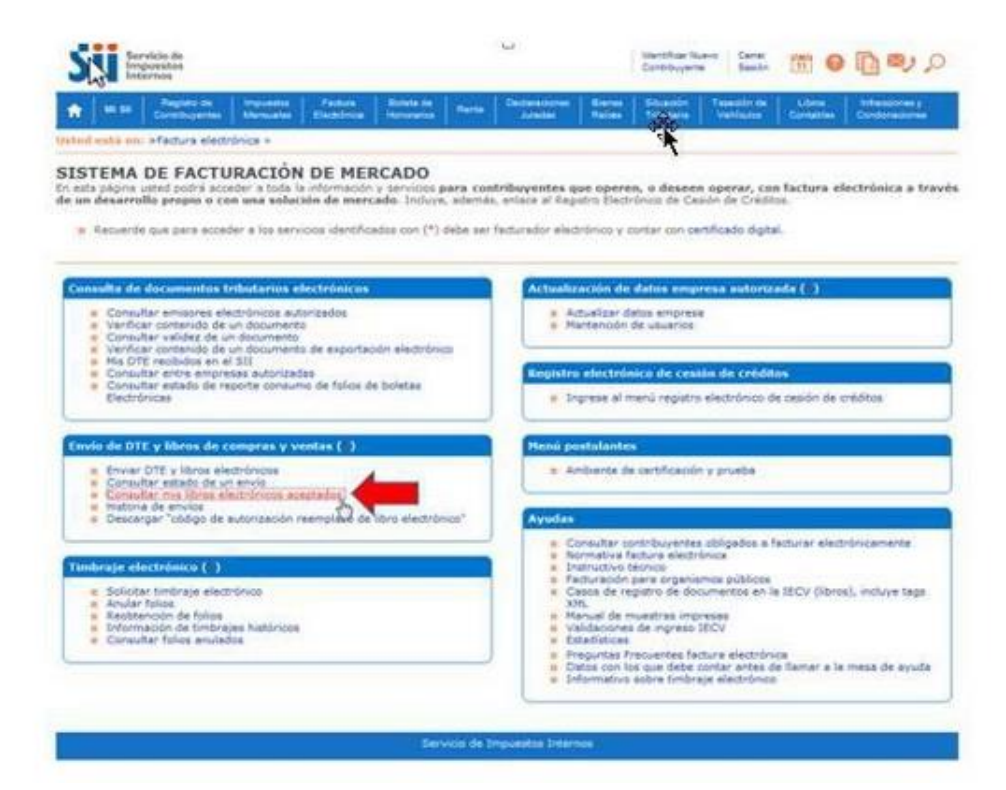

# **INFORMES DE IVA**

• 

Una vez autenticado con su Certificado Digital, podrá ver la pantalla que se muestra en la siguiente imagen, donde deberá ingresar el RUT de la empresa y determinar el(los) período(s) a consultar.

Si lo desea, podrá consultar por un envío en particular, donde deberá ingresar el número de envío que le entrega el sistema.

| - T           |                      | puéstos<br>ternos                                          | -                                                                  | Francis I                                          | Balata de                                                       |                                                                                                    | Declarations                                                       | - Binner                             | Contribute              | da Saudu      |                |               |
|---------------|----------------------|------------------------------------------------------------|--------------------------------------------------------------------|----------------------------------------------------|-----------------------------------------------------------------|----------------------------------------------------------------------------------------------------|--------------------------------------------------------------------|--------------------------------------|-------------------------|---------------|----------------|---------------|
| •             | Mi 30                | Contribuyentee                                             | Manualan                                                           | Existing                                           | Henoretics                                                      | Renta                                                                                                    | Anatar                                                             | Ruiden                               | Tributerie              | Vehiculas     | Gordables      | Condonaciones |
| ONS<br>n esta | sult.<br>página<br>I | A ESTADO<br>podrá consultar                                | DE LIBR                                                            | O ELECT                                            | RÓNICO<br>tránicos en                                           | Aados.                                                                                                    |                                                                    |                                      | _                       |               |                |               |
| ara co        | nsultar              | el estado ingres                                           | e Rut del Con                                                      | tribuyente.                                        |                                                                 | -                                                                                                    | -                                                                  |                                      |                         |               |                |               |
|               |                      |                                                            |                                                                    |                                                    |                                                                 | Rut                                                                                                    | Empresa                                                            |                                      |                         |               |                |               |
|               |                      |                                                            |                                                                    |                                                    |                                                                 | 443002                                                                                                    | 51 . 0                                                             |                                      |                         |               |                |               |
|               |                      |                                                            |                                                                    |                                                    |                                                                 | L                                                                                                    | mpiar                                                              |                                      |                         |               |                |               |
|               |                      |                                                            |                                                                    |                                                    |                                                                 |                                                                                                    |                                                                    |                                      |                         |               |                |               |
| uego s        | eleccion<br>• h      | ne una de las do<br>ngresar el period                      | os opciones si<br>do (año y mes                                    | guientes, y p<br>) de la inform                    | resione el ba<br>ación que de<br>Perio                          | otón "Con<br>Isea cons<br>do                                                                                                    | sultar"<br>sultar                                                  | Tipo de                              | Libro                   |               |                |               |
| uego s        | eleccion<br>• h      | ne una de las do<br>ngresar el period                      | os opciones si<br>to (año y mes                                    | guientes, y p<br>) de la inform                    | resione el ba<br>ación que de<br>Perior<br>2014 • 1             | do<br>odos •                                                                                                    | sultar"<br>Rultar                                                  | Tipo de<br>Todos                     | Libro<br>•              |               |                |               |
| uego s        | • h                  | ne una de las do<br>ngresar el pariod<br>'ara consultar po | os opciones si<br>lo (año y mes<br>a un envio en                   | guientes, y p<br>) de la inform<br>particular, ing | resione el bu<br>Perio<br>2014 -                                | otón "Con<br>Issa cons<br>Issa cons<br>Issa c | sultar<br>sultar<br>onsultar<br>ocepción del con                   | Tipo de<br>Fodos<br>mprobante        | Libro<br>•<br>entregado | al momento de | el envío del a | rchivo.       |
| lego s        | • h                  | ne una de las do<br>ngresac el period<br>'ara consultar po | os opciones si<br>do (año y mes<br>do (año y mes<br>er un envio en | guientes, y p<br>) de la inform<br>particular, ing | resione el ba<br>ación que de<br>Pario<br>2014 -<br>rese el núm | otón "Con<br>Isea cons<br>Iodos •<br>Co<br>Iodos •<br>Co<br>Iodos •                                                                                                    | sultar<br>sultar<br>onsultar<br>ocepción del cor<br>envío a consul | Tipo de<br>Fodos<br>mprobante<br>tar | Libro<br>•              | ai momento de | el envío del a | rchivo.       |

Si elije ingresar por periodo, todo el año 2014, le mostrará la siguiente imagen:

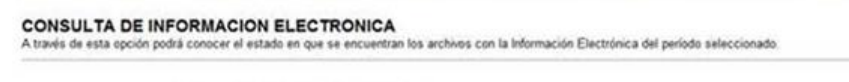

Nombre o Razón Social : Panaderia Pampita . RUT : 44300251-0

En el cuadro siguiente podrá ver el estado de la Información Electrónica del periodo seleccionado y si lo requiere, ir a ver el estado de los em/os asociados a esa información.

Para el Estado solo cuando se encuentra como "Cuadrado", indica que está correctamente recibido, cualquier otro estado indica que se deberá completar correctamente el periodo con los envios que corresponda.

| ntida<br>nvios | Car | Periodicidad | Tipo Libro | Estado   | Operación | Periodo |
|----------------|-----|--------------|------------|----------|-----------|---------|
| A              | 2   | RECTIFICA    | DTE        | Cuadrado | COMPRA    | 2014-02 |
| Xer            | 2   | RECTIFICA    | OTE        | Cuadrado | COMPRA    | 2014-04 |
| Xer            | 1   | MENSUAL      | DTE        | Cuadrado | COMPRA    | 2014-07 |
| Ver            | 2   | RECTIFICA    | DTE        | Cuadrado | VENTA     | 2014-01 |
| Xer            | 1   | MENSUAL      | DTE        | Cuadrado | VENTA     | 2014-02 |
| Ver            | 2   | RECTIFICA    | DTE        | Cuadrade | VENTA     | 2014-04 |
| Ver            | 2   | RECTIFICA    | DTE        | Cuadrado | VENTA     | 2014-06 |

### Imprimir Volver Cerrar

En la columna "Periocidad", puede obtener los siguientes resultados:

- Mensual: Contribuyente envió el libro en un solo envío.
- Rectifica: Contribuyente envió el libro nuevamente.
- En proceso de Envío/ Recepción: Sólo para el caso de contribuyentes que usan software comercial y realizan el envío en forma parcial. Este estado corresponde a que no se ha recibido el libro completamente.

En la columna "Cantidad de Envío", podrá obtener el número de envios y, a través de la opción "Ver", como lo muestra la imagen, podrá conocer el estado en que se encuentran los archivos, los que pueden ser:

Entrega Libro Cuadrado.

- Envío Repetido.
- Envío Libro Rechazado.